## **Android Tablet**

## Einstellung den Pfad der Kartendatei

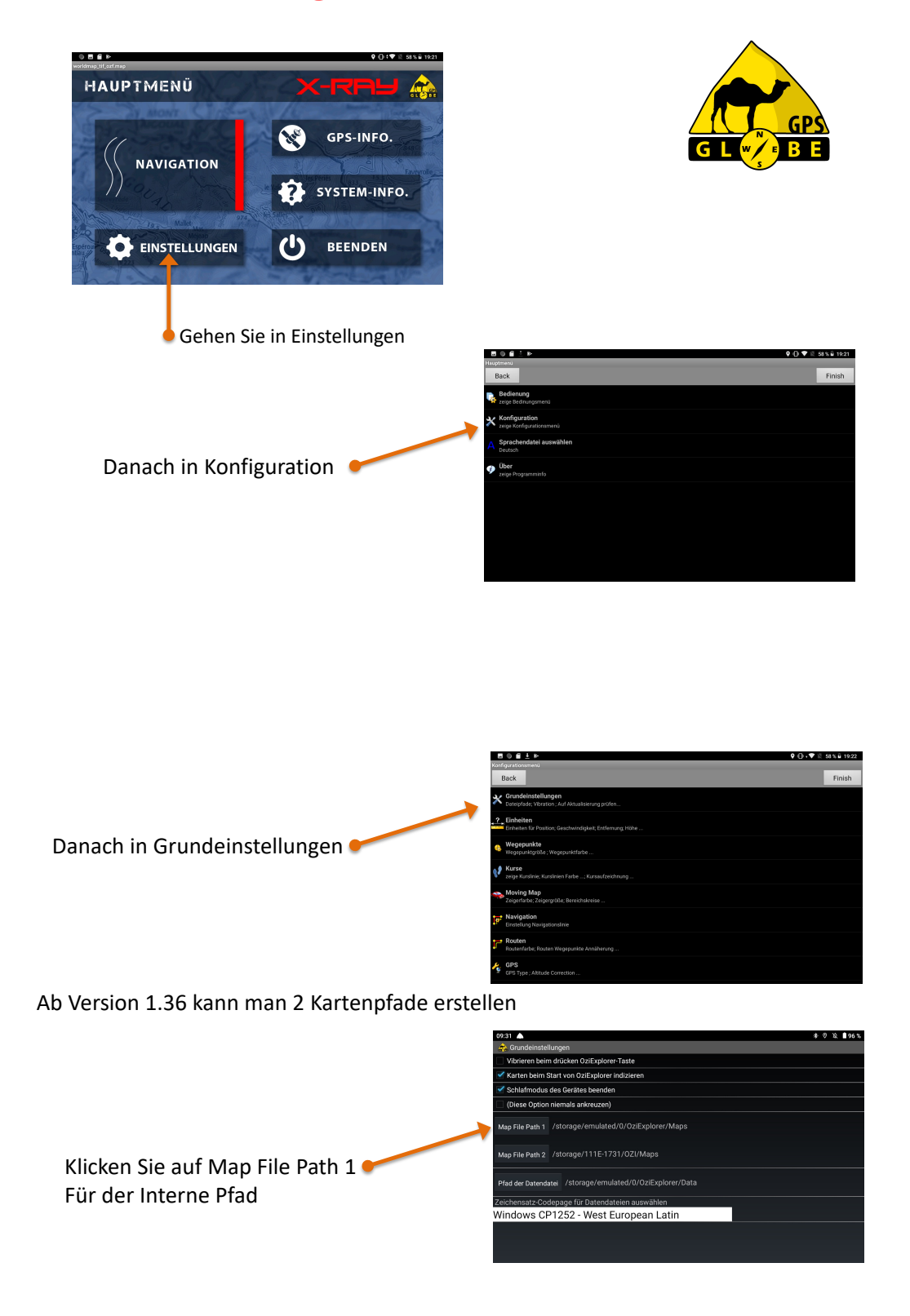

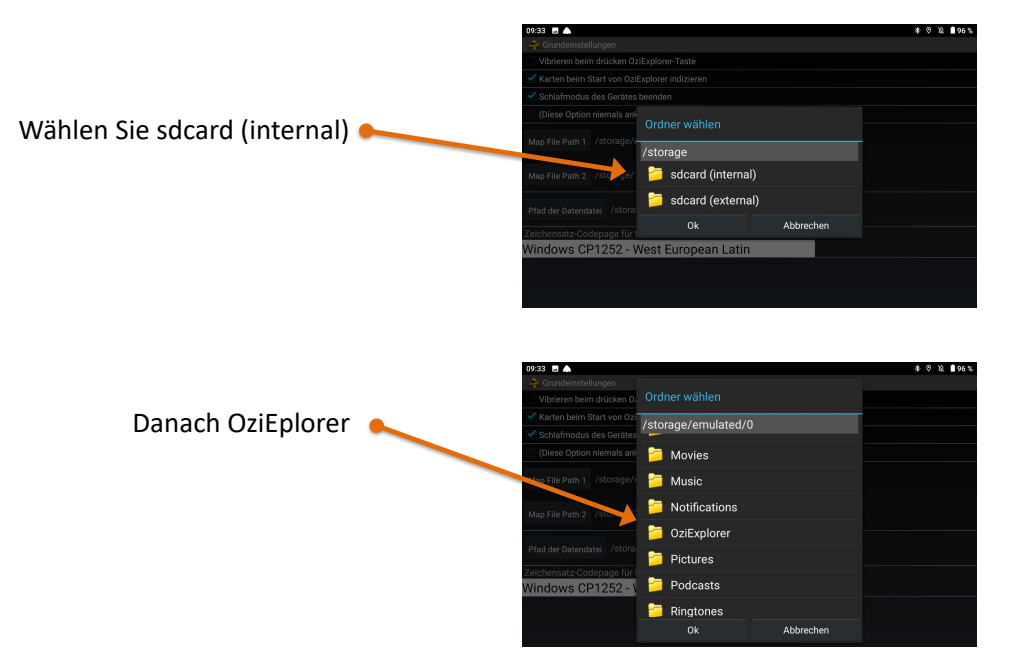

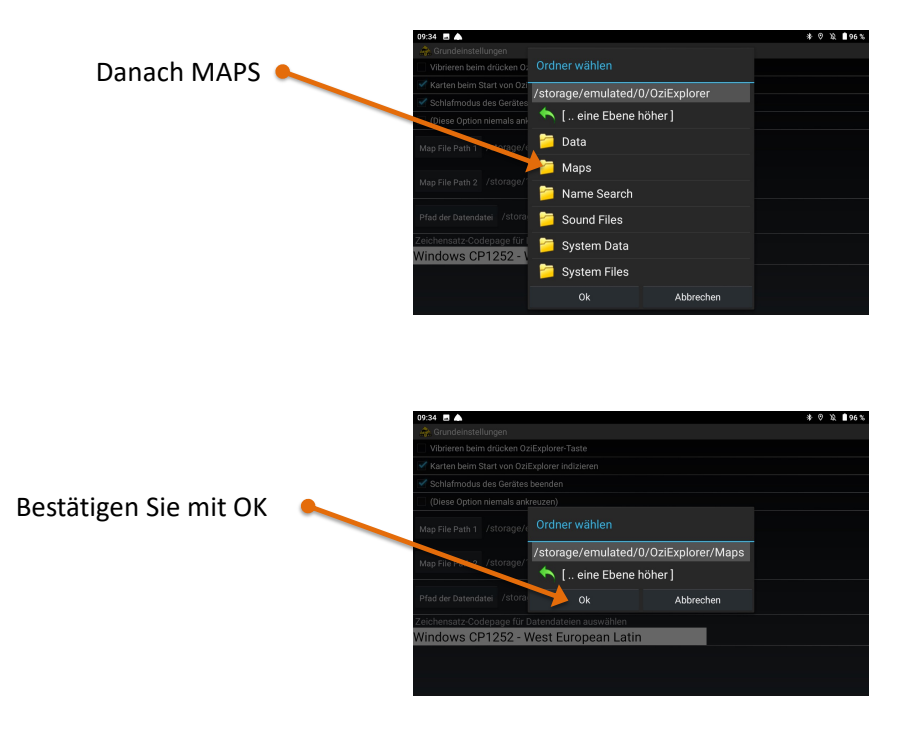

Für den zweiten Pfad ist es das gleiche Prinzip

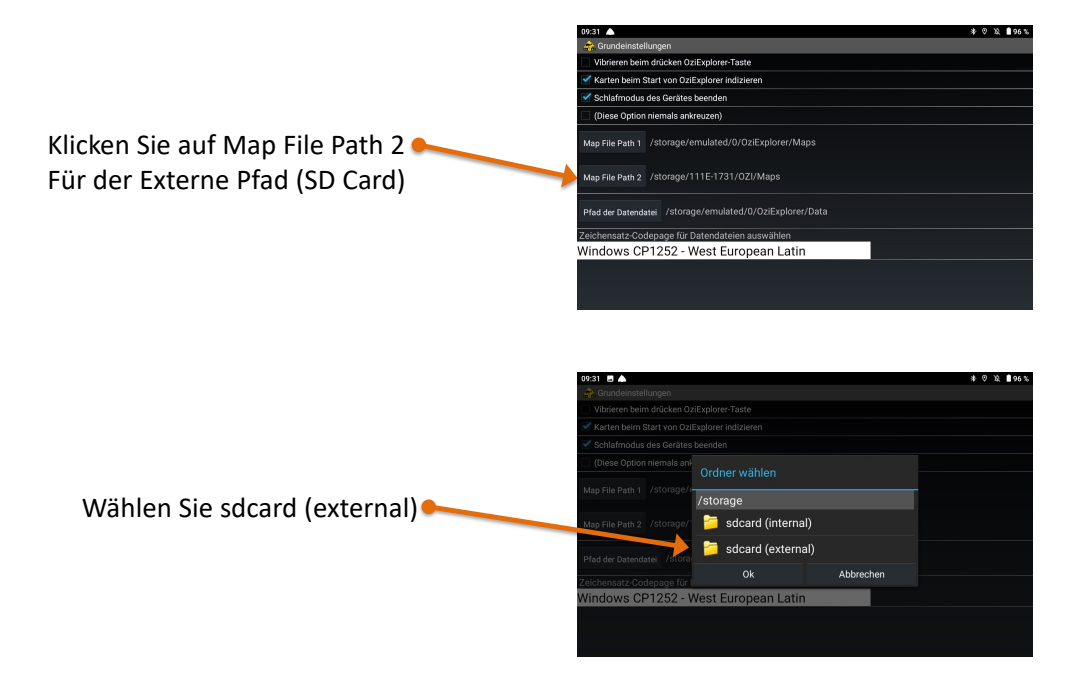

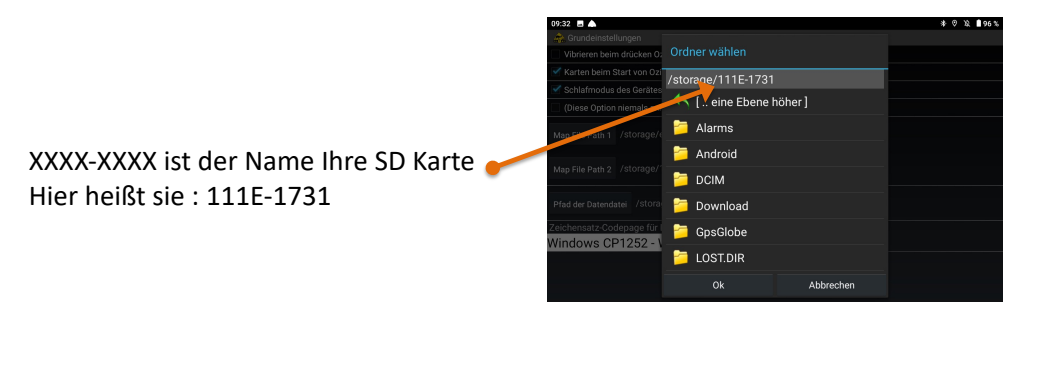

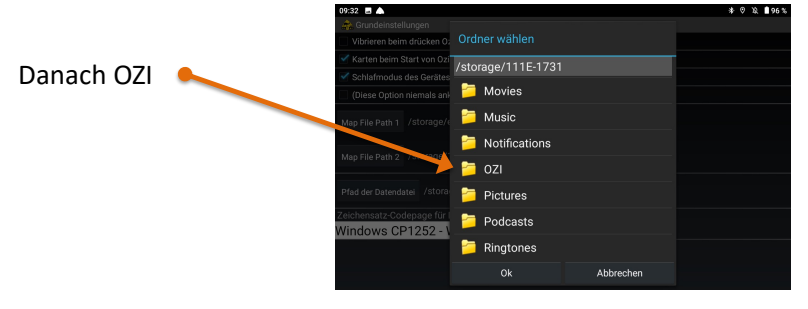

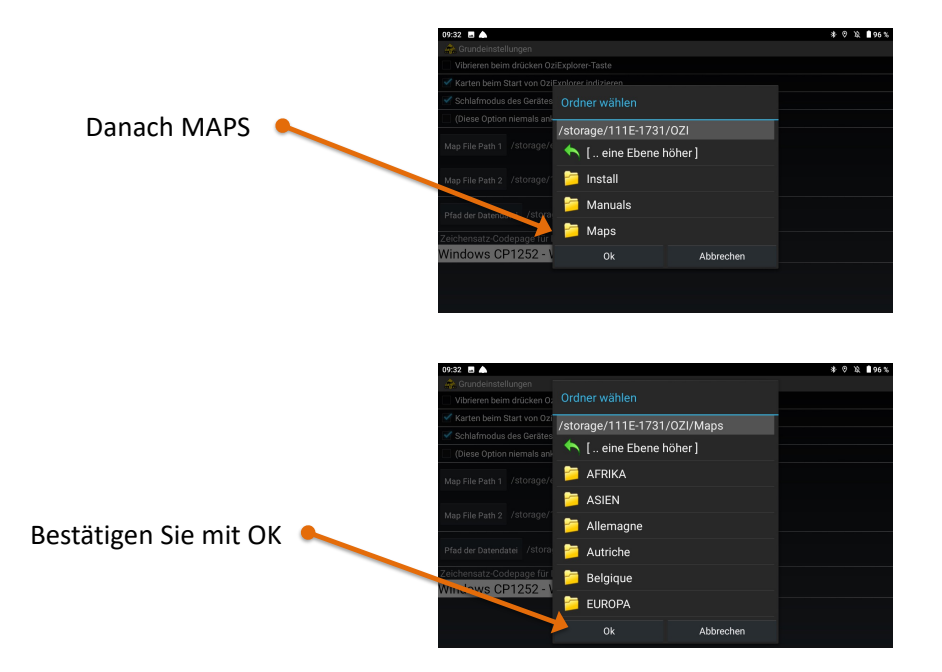

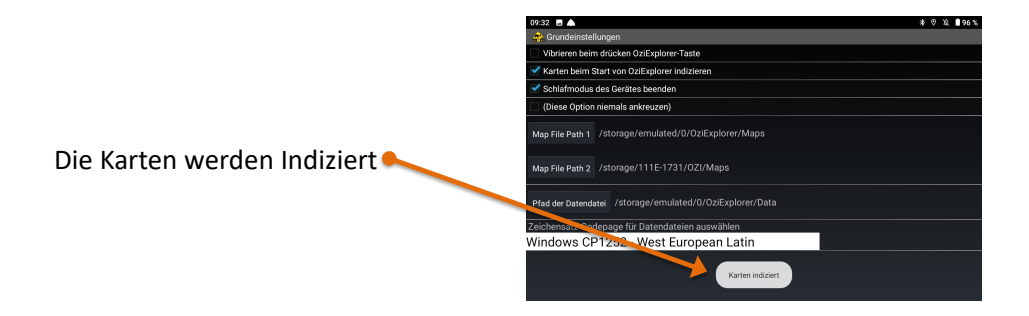